# Upgrade-Verfahren für FireAMP Private Cloud 3.0.1

# Inhalt

**Einführung** Voraussetzungen Anforderungen Hardware-Anforderungen Verwendete Komponenten **Upgrade-Prozess** 1. Herunterladen und Installieren aktualisieren 2. Backup-Erfassung und -Herunterfahren 3. Installation neuer Versionen 4. Backup-Wiederherstellung 5. Zertifizierungsstellen 6. Authentifizierungsdienst 7. Installation 8. Prüfungen nach dem Upgrade Änderungen bei Virtual Private Cloud 3.0.1 1. Windows Connector Version 6.1.7 2. Zertifizierungsstellen und Authentifizierungsdienst

# Einführung

In diesem Dokument wird beschrieben, wie Sie ein Upgrade von FireAMP Private Cloud (vPC) Version 2.4.4 auf Version 3.0.1 durchführen. Beachten Sie, dass für die Aktualisierung eine neue Virtual Machine-Instanz für die Version 3.0.1 erforderlich ist.

# Voraussetzungen

## Anforderungen

Cisco empfiehlt, über Kenntnisse in folgenden Bereichen zu verfügen:

- Installation einer OVA-Vorlage (Open Virtual Appliance) im VMWare ESXi
- Grundkenntnisse der Funktionsweise und des Betriebs der Virtual AMP Cloud

## Hardware-Anforderungen

Nachstehend finden Sie die Hardware-Mindestanforderungen für die FireAMP Private Cloud:

- 8 CPUs
- 64 GB RAM
- 1 TB freier Festplattenspeicher im VMWare-Datenspeicher
- Laufwerkstyp: SSD erforderlich
- RAID-Typ: Eine RAID 10-Gruppe (Stripe aus Spiegeln)
- Mindestgröße des VMware-Datenspeichers: 1 TB
- Minimum Data Store Random Reads für die RAID 10-Gruppe (4.000): 60.000 IOPS
- Minimum Data Store Random Writes for the RAID 10 Group (4K): 30.000 IOPS

**Vorsicht**: Die Private Cloud OVA erstellt die Festplattenpartitionen, sodass sie nicht in VMWare angegeben werden müssen.

**Hinweis**: Weitere Informationen zu den Hardwareanforderungen finden Sie im <u>FireAMP</u> <u>Private Cloud-Benutzerhandbuch</u>.

## Verwendete Komponenten

Die Informationen in diesem Dokument basieren auf den folgenden Hardware- und Softwareversionen:

- FireAMP Private Cloud 2.4.4
- FireAMP Private Cloud 3.0.1
- VMWare ESXi 5.0 oder höher

Die Informationen in diesem Dokument wurden von den Geräten in einer bestimmten Laborumgebung erstellt. Alle in diesem Dokument verwendeten Geräte haben mit einer leeren (Standard-)Konfiguration begonnen. Wenn Ihr Netzwerk in Betrieb ist, stellen Sie sicher, dass Sie die potenziellen Auswirkungen eines Befehls verstehen.

## **Upgrade-Prozess**

Dieser Abschnitt enthält schrittweise Anweisungen zum Erfassen der Sicherung von der FireAMP Private Cloud 2.4.4-Version und zum ordnungsgemäßen Wiederherstellen der Sicherung in der FireAMP Private Cloud 3.0.1-Version.

**Vorsicht**: Upgrades können Ausfallzeiten in Ihrer Umgebung verursachen. Connectors (einschließlich AMP für Netzwerke, die mit Ihrer Virtual Private Cloud verbunden sind), die die Private Cloud verwenden, können die Verbindung zur Virtual Cloud verlieren und ihre Funktionalität kann dadurch eingeschränkt werden.

## 1. Herunterladen und Installieren aktualisieren

Stellen Sie sicher, dass Ihre FireAMP Virtual Private Cloud 2.4.4 auf dem neuesten Stand ist.

Schritt 1: Navigieren Sie zu **Operations -> Update Device** im Administratorportal.

Schritt 2: Klicken Sie auf die Schaltfläche **Check/Download Updates** (wie im Bild gezeigt), um sicherzustellen, dass Ihre FireAMP Virtual Private Cloud, von der aus die Sicherung erfolgt, auf dem neuesten Stand ist (im Hinblick auf Inhalte und Software).

|                                                                    | 📞 Support 📪 Help 🕞 Logout |
|--------------------------------------------------------------------|---------------------------|
| Configuration - Operations - Status - Integrations - Support -     | Inn 🐺 🛥                   |
| Updates keep your Private Cloud device up to date.                 |                           |
| Check/Download Updates                                             |                           |
| Content                                                            |                           |
| 2.4.4_1528990794<br>Client Definitions, DFC, Tetra Content Version | Update Content            |
| Software                                                           |                           |
| 2.4.4_1528991036<br>Private Cloud Software Version                 | Update Software           |
| Checked 43 minutes ago; software is up to date.                    |                           |

Schritt 3: Nach der Installation von Content- und Software-Updates zeigt die Aktualisierungsseite die Informationen an, die das Gerät auf dem neuesten Stand hat, wie im Bild gezeigt.

|                                                                        | Support ? Help @ Logout |
|------------------------------------------------------------------------|-------------------------|
| Configuration - Operations - Status - Integrations - Support -         | )m <u>*</u> -           |
| Updates keep your Private Cloud device up to date.                     |                         |
| 2 Check/Download Updates                                               |                         |
| Content                                                                |                         |
| 2.4.4.20190424060125<br>Client Definitions, DFC, Tetra Content Version | Update Content          |
| Checked 1 minute ago; content is up to date.                           |                         |
| Software                                                               |                         |
| 2.4.4_1528991036<br>Private Cloud Software Version                     | Update Software         |
| Checked 35 minutes ago; software is up to date.                        |                         |

## 2. Backup-Erfassung und -Herunterfahren

Schritt 1: Navigieren Sie zu **Operations -> Backups.** 

Schritt 2: Klicken Sie im Abschnitt Manuelle Sicherung auf die Schaltfläche **Sicherung durchführen**. Die Prozedur startet eine Sicherungserstellung.

| fireAM            | Private Clou | d Administratio | n Portal       |           | Support | ? Help | (+ Logout |  |
|-------------------|--------------|-----------------|----------------|-----------|---------|--------|-----------|--|
| # Configuration - | Operations - | Status -        | Integrations - | Support * |         |        | m + -     |  |

Backups create a copy of your FireAMP Private Cloud databases in /data/backups named amp-backup-YYYYMMDD-hhmm.ss.bak, where YYYY is the year, MM is the month, DD is the day, hh is the hour, mm the minute, and ss the second the backup was run.

|                                         | Manage Schedule | ¶< Notificat | lions                                          |               |  |  |
|-----------------------------------------|-----------------|--------------|------------------------------------------------|---------------|--|--|
| Manual Backup                           |                 |              |                                                |               |  |  |
|                                         | Perform Bac     | kup          |                                                |               |  |  |
| Previous Backups                        |                 |              |                                                |               |  |  |
| Name                                    |                 | 🕀 Size       | m Timestamp                                    | II Operations |  |  |
| /data/backups/amp-backup-20190424-0000. | 01.bak          | 359 MB       | 2019-04-24 00:00:37 +0000<br>about 7 hours ago | <b>±</b>      |  |  |

Schritt 3: Wenn der Vorgang erfolgreich abgeschlossen wurde, wird die erfolgreiche Benachrichtigung angezeigt, wie im Bild gezeigt.

|                              | Administration Portal             | Support ? Help | θL        | ogout | 1 |
|------------------------------|-----------------------------------|----------------|-----------|-------|---|
| Configuration - Operations - | Status - Integrations - Support - |                | <b>IN</b> | 1     | • |
| The backup was successful.   |                                   |                |           |       |   |

Backups create a copy of your FireAMP Private Cloud databases in /data/backups named amp-backup-YYYYMMDD-hhmm.ss.bak, where YYYY is the year, MM is the month, DD is the day, hh is the hour, mm the minute, and ss the second the backup was run.

|  | Manage Schedule | Notifications |
|--|-----------------|---------------|
|--|-----------------|---------------|

## Manual Backup

| Perform Backup                |
|-------------------------------|
| Last Manual Backup Successful |
| Backup Job Details            |

## Previous Backups

| Name                                          | 🕀 Size | 1 Timestamp                                         | III Operations |
|-----------------------------------------------|--------|-----------------------------------------------------|----------------|
| /data/backups/amp-backup-20190424-0825.43.bak | 352 MB | 2019-04-24 08:26:18 +0000<br>less than a minute ago | <b>±</b>       |
| /data/backups/amp-backup-20190424-0000.01.bak | 359 MB | 2019-04-24 00:00:37 +0000<br>about 8 hours ago      | <b>±</b> 8     |

Schritt 4: Klicken 📥 -Taste. Stellen Sie sicher, dass die Sicherung ordnungsgemäß heruntergeladen und an einem sicheren Ort gespeichert wurde.

## 3. Installation neuer Versionen

In diesem Abschnitt wird davon ausgegangen, dass Virtual Machine für 3.0.1 FireAMP Virtual Private Cloud bereits bereitgestellt ist. Installationsverfahren für Virtual Machine für 3.0.1 OVA auf VMWare ESXi finden Sie unter dem Link: <u>Bereitstellen einer OVA-Datei auf einem ESX-Server.</u>

**Hinweis**: Das im Artikel beschriebene Verfahren verwendet exakt dieselben Hostnamen und IP-Adressen für FireAMP Virtual Private Cloud 2.4.4 und 3.0.1. Wenn Sie diesem Leitfaden folgen, müssen Sie FireAMP Virtual Private Cloud 2.4.4 nach der Sicherung beenden.

Schritt 1: Öffnen Sie das Konsolenterminal für die neu erstellte Virtual Machine-Instanz, bei der die Version 3.0.1 installiert ist. Sie können durch **Tab**, **Enter** und **Pfeil** Tasten navigieren.

Schritt 2: Navigieren Sie zu **CONFIG\_NETWORK** und klicken Sie auf die **Eingabetaste** auf Ihrer Tastatur, um die Konfiguration der Management-IP-Adresse für die FireAMP Private Cloud zu starten. Wenn Sie DHCP nicht verwenden möchten, wählen Sie **Nein** und drücken **Sie die Eingabetaste**.

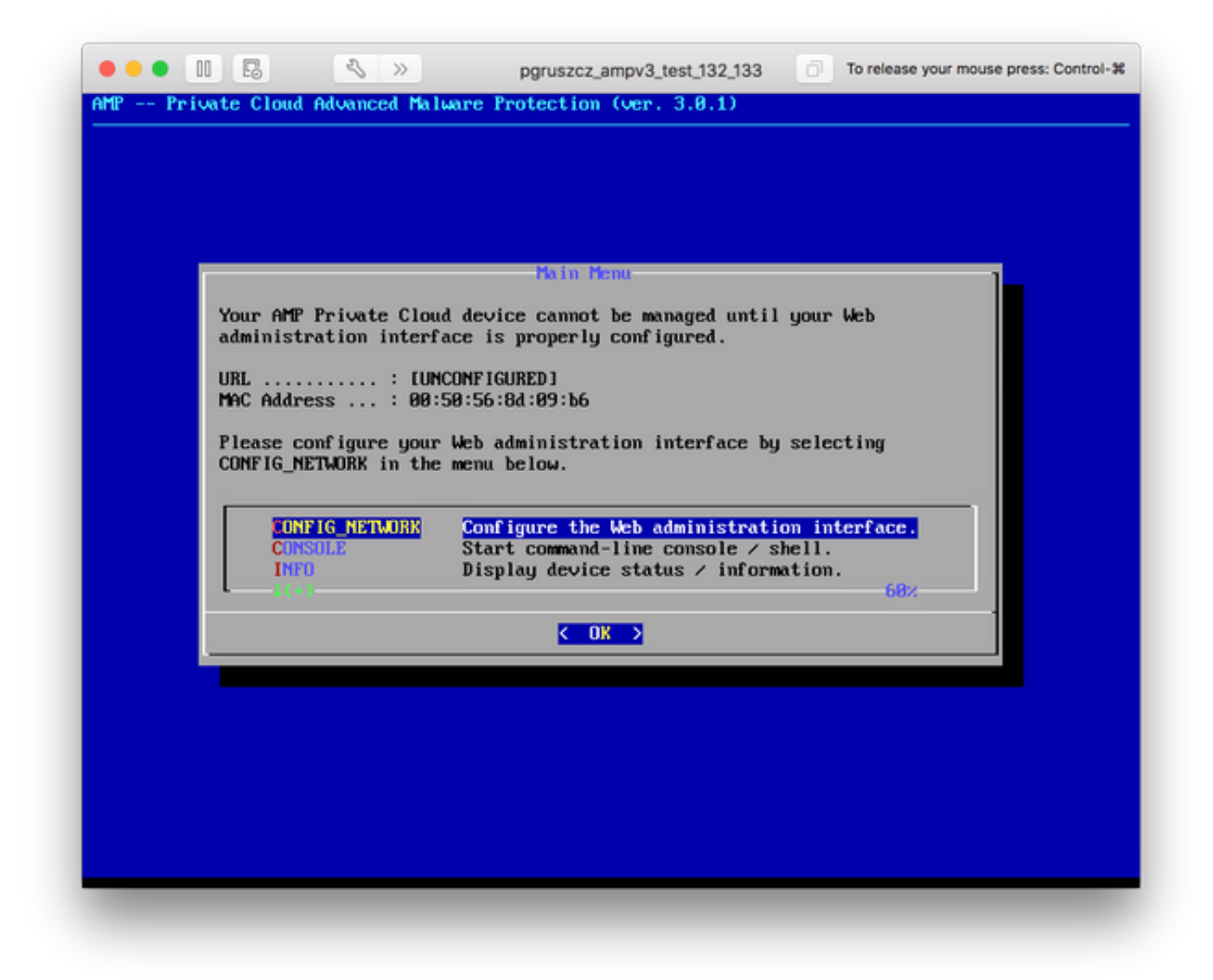

Schritt 3: Geben Sie die **IP-Adresse**, die **Netzwerkmaske** und das **Standard-Gateway ein**. Navigieren Sie zu **OK**, wie im Bild gezeigt. Drücken Sie die Eingabetaste.

| Use the arrow I                               | eys to move between f                     | ields, and the TAB key t  | o toggle |
|-----------------------------------------------|-------------------------------------------|---------------------------|----------|
| Press the ENTER                               | key when finished, o                      | r ESC to cancel.          |          |
| *NOTE: Gateway                                | for administration po                     | rtal return traffic only  |          |
| IP Address .<br>Network Mask<br>Gateway* (Opt | :: 10.48.<br>:: 255.25<br>tiomal): 10.48. | 17.132<br>5.255.0<br>17.1 |          |
|                                               | < <b>O</b> K >                            | <cancel></cancel>         |          |
|                                               |                                           |                           |          |

Schritt 4: Die Änderung der Netzwerkkonfiguration erfordert einen Neustart der Schnittstelle. Nach dem Neustart wird das Hauptkonsolenmenü erneut angezeigt, wie im Bild gezeigt. Diesmal sehen Sie eine IP-Adresse in der URL-Zeile. Beachten Sie außerdem, dass das ursprüngliche Kennwort angezeigt wird. Dies ist ein einmaliges Kennwort (später als erstes Kennwort bezeichnet), das in der webbasierten Einrichtung verwendet wird.

| Your AMP Private Clo                           | ud device can be managed at:                                                                                               |
|------------------------------------------------|----------------------------------------------------------------------------------------------------|
| URL : htt<br>MAC Address : 00<br>Password : fU | tps://10.48.17.132<br>:50:56:8d:09:b6<br>s8MKwuPw                                                                          |
| The password shown al<br>will be required to a | bove has been automatically generated for you. You change this password when you first login.                              |
| CONFIG_NETWORK<br>CONSOLE<br>INFO              | Configure the Web administration interface.<br>Start command-line console / shell.<br>Display device status / information. |
|                                                | < <u>&lt; 0к →</u>                                                                                                    |

Schritt 5: Öffnen Sie einen Webbrowser, und navigieren Sie zur Management-IP-Adresse der Appliance. Sie erhalten einen Zertifikatsfehler, da die FireAMP Private Cloud zunächst ein eigenes HTTPS-Zertifikat generiert. Konfigurieren Sie Ihren Browser so, dass das selbstsignierte Zertifikat der FireAMP Private Cloud temporär als vertrauenswürdig gilt.

Schritt 6: Sie erhalten einen Bildschirm zur Eingabe eines Kennworts, wie im Bild gezeigt. Verwenden Sie das **ursprüngliche Kennwort** über die Konsole. Klicken Sie auf **Anmelden**.

|                                  | fire <b>AMP</b> ™                                                                                                    |
|----------------------------------|----------------------------------------------------------------------------------------------------|
| Passwor                          | d Required                                                                                                    |
| Authentication is password can b | s required to administer your FireAMP Private Cloud device. The<br>e found on the device console of your Private Cloud device. |
| 1                                | This site is best viewed in: Internet Explorer 10+, Firefox 14+, Safari 6+, or Chrome 20+                                      |
|                                  | % Support                                                                                                    |

Schritt 7: Nach erfolgreicher Anmeldung müssen Sie das Kennwort ändern. Verwenden Sie das **ursprüngliche Kennwort** in der Konsole im Feld **Altes Kennwort**. Verwenden Sie Ihr neues Kennwort zweimal in den Feldern **Neues Kennwort**. Klicken Sie auf **Kennwort ändern**.

|                              | Administration Portal             | Support ? H | lelp @ Logout |
|------------------------------|-----------------------------------|-------------|---------------|
| Configuration - Operations - | Status * Integrations * Support * |             | 98 ×          |
| O Password Expired           |                                   |             |               |

Change the password used to access the FireAMP Private Cloud Administration Portal and the device console. Note that this is also the root password for your device.

|         | Warning<br>Your device password is used to authenticate to the Administration Portal as well as the device console. It may not be possible to paste<br>complex passwords or passwords with non-keyboard characters into the device console. |
|---------|----------------------------------------------------------------------------------------------------|
| a,      |                                                                                                    |
| a,      |                                                                                                    |
| a,<br>C | hange Password                                                                                                    |

## 4. Backup-Wiederherstellung

Schritt 1: Die Willkommensseite des Admin-Portals bietet zwei Möglichkeiten zur 3.0.1-Installation von FireAMP Virtual Cloud, wie im Bild gezeigt.

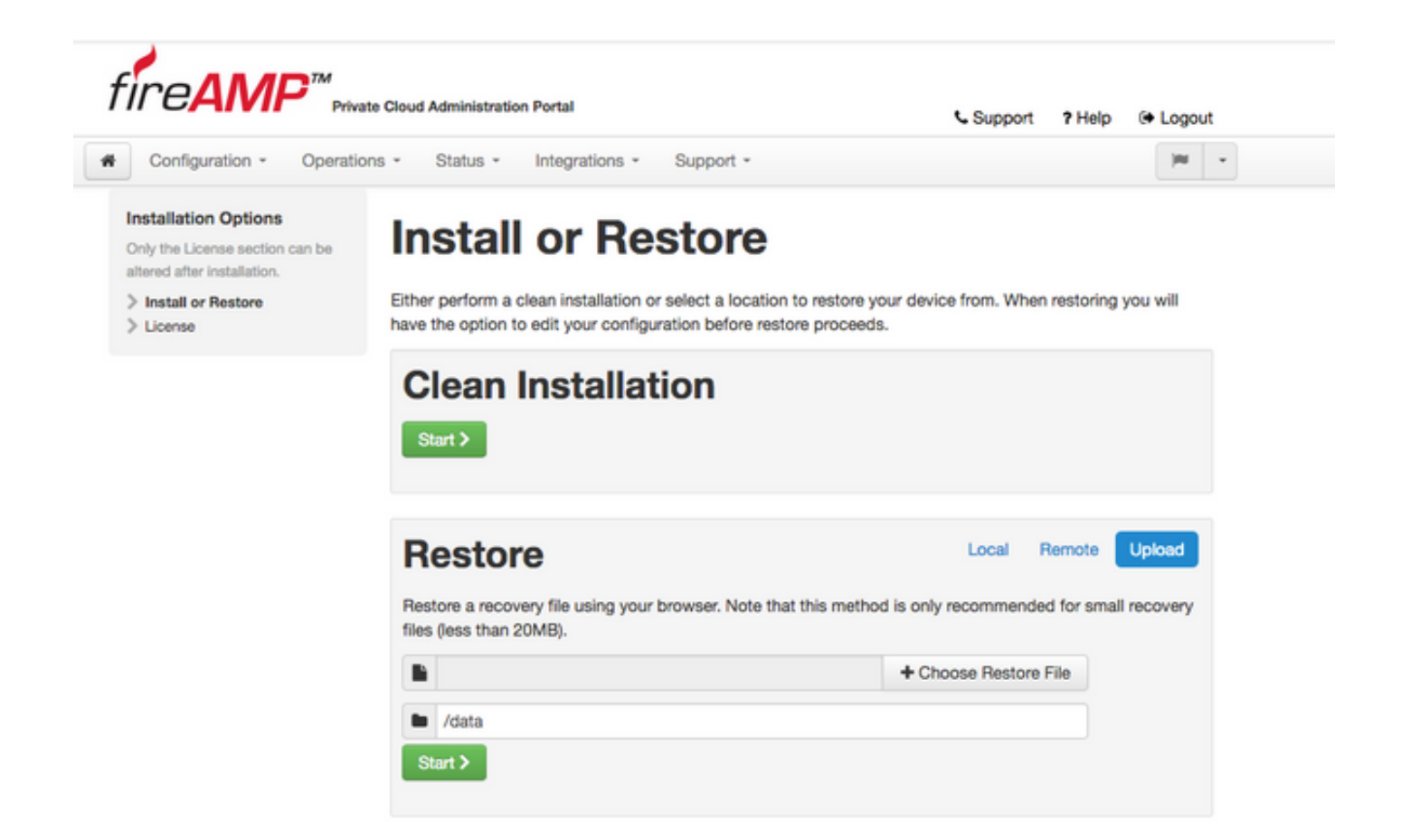

Schritt 2: Sie können eine von drei verschiedenen Methoden auswählen, um die Sicherungsdatei in die neu erstellte FireAMP Virtual Private Cloud-Instanz hochzuladen:

**Lokal** - Stellt die Konfiguration aus einer Sicherungsdatei wieder her, die bereits auf dem Gerät angezeigt wird (Sie müssen die Datei über SFTP oder SCP auf der Appliance speichern). Dateien werden nach Beginn des Wiederherstellungsprozesses in das richtige Verzeichnis extrahiert. Aus diesem Grund wird empfohlen ist /data directory.

**Remote** - Wiederherstellen von einer Datei auf einem HTTP-Server, auf den remote zugegriffen werden kann.

**Hochladen** - Wiederherstellen aus der von Ihrem Browser hochgeladenen Datei. Funktioniert nur, wenn die Sicherungsdatei kleiner als 20 MB ist.

In diesem Beispiel wurde die Remote-Option gewählt.

**Hinweis**: Der HTTP-Server muss über eine geeignete Verbindung verfügen. Die Sicherungsdatei muss aus Sicht der Private Cloud zugänglich sein.

Klicken Sie auf Start, um mit der Wiederherstellung fortzufahren, wie im Bild gezeigt.

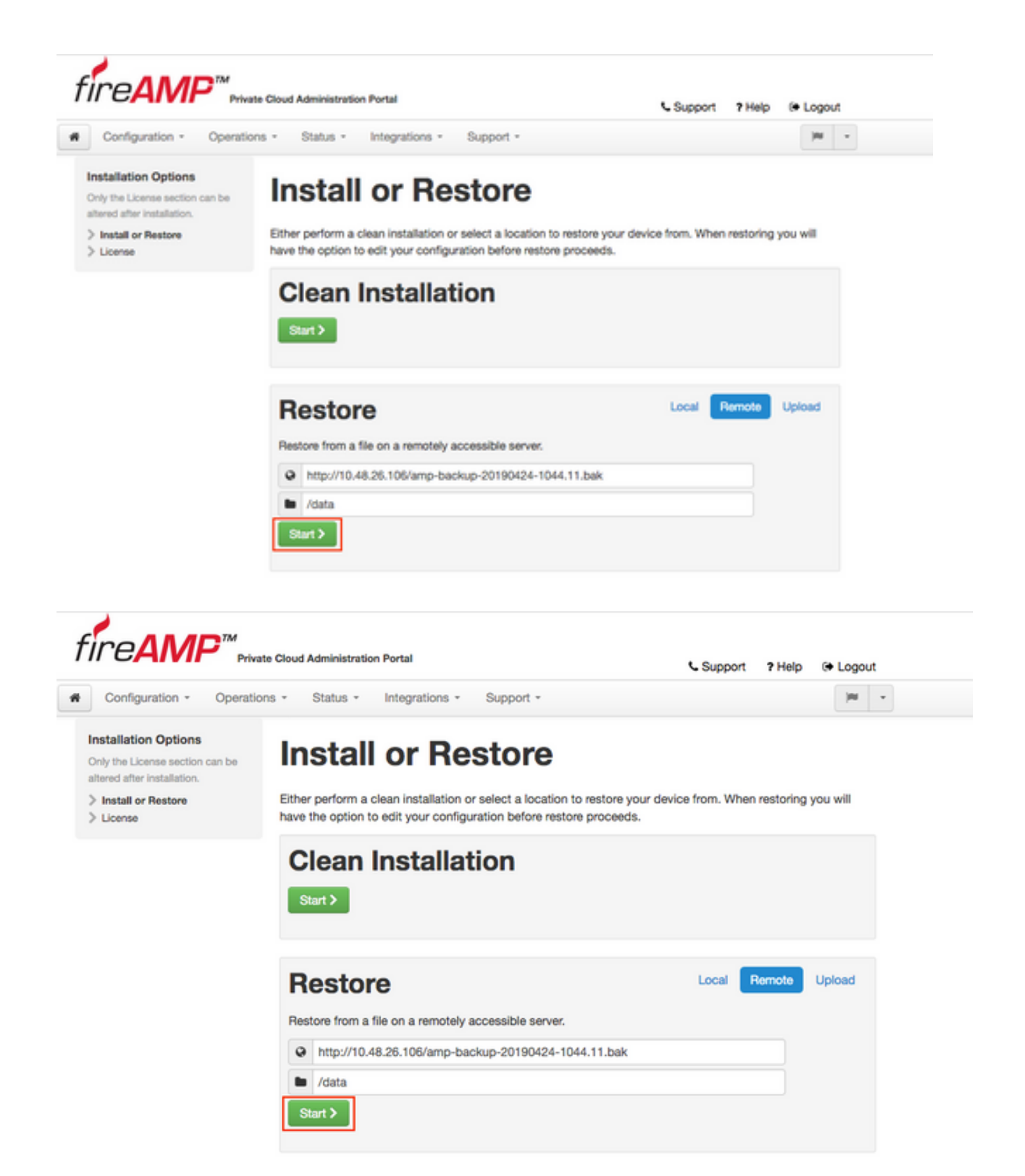

Schritt 3: Durch das Wiederherstellen der Prozedur aus einer Sicherung wird die aktuelle Konfiguration ersetzt. Die SSH-Hostschlüssel des Geräts und das Administratorportal-Kennwort werden ersetzt. Sie können Teile Ihrer Konfiguration im Hinblick auf die Installation überprüfen.

![](_page_11_Picture_0.jpeg)

Schritt 4: Nach einer erfolgreichen Kopie der Sicherungsdatei wird auf der Wiederherstellungsseite die im Bild dargestellte Popup-Meldung angezeigt. Klicken Sie auf **die** Schaltfläche **"Verwaltungsportal jetzt neu konfigurieren**", um den Wiederherstellungsvorgang abzuschließen.

![](_page_11_Picture_2.jpeg)

![](_page_12_Picture_0.jpeg)

| econfiguration of Administration Porta                                                                               | I  |
|----------------------------------------------------------------------------------------------------|----|
| Please wait                                                                                                    |    |
|                                                                                                    |    |
| the device is recorriguring the administration portal; this page will redure<br>rou automatically in about a minute. | ct |
| lefreshing this page manually might cause problems.                                                                  |    |

Schritt 5: Nach Abschluss der Neukonfiguration wird die Seite für das Administrationsportal erneut angezeigt, wie im Bild gezeigt. Um sich jetzt anzumelden, müssen Sie das Kennwort des 2.4.4 FireAMP Virtual Private Cloud-Backups verwenden.

Bild zeigt die meiste Arbeit für die richtige Installation wie bereits getan (Kontrollfelder). Es wird erwartet, dass die Konfiguration durch Backup über FireAMP Virtual Private Cloud 2.4.4 wiederhergestellt wird.

| Configuration - Opera                                                           | ations * Status * Integrations * Support *                                                      | )m             |
|---------------------------------------------------------------------------------|-------------------------------------------------------------------------------------------------|----------------|
| stallation Options<br>by the License section can be<br>ared after installation. | Install or Restore                                                                              |                |
| Install or Restore                                                              | Either perform a clean installation or select a location to restore your device from. When rest | oring you will |
| License 🗸                                                                       | have the option to edit your configuration before restore proceeds.                             |                |
| Welcome 🗸                                                                       |                                                                                                 |                |
| Deployment Mode                                                                 |                                                                                                 |                |
| FireAMP Console Account                                                         | Bestore Beady                                                                                   |                |
| Hardware Requirements                                                           | , inconcerned any                                                                               |                |
|                                                                                 | Your configuration has been restored, and your data will be restored during installation        | m. You         |
| onfiguration                                                                    | may review and edit some parts of your configuration before proceeding with install             | ation.         |
| Network 🗸                                                                       |                                                                                                 |                |
| Date and Time                                                                   |                                                                                                 |                |
| Certificate Authorities                                                         |                                                                                                 |                |
| Upstream Proxy Server                                                           | Clean Installation                                                                              |                |
| Cisco Cloud                                                                     | erouri motunation                                                                               |                |
| Email 🗸                                                                         | Start >                                                                                         |                |
| Notifications 🗸                                                                 |                                                                                                 |                |
| Backups 🗸                                                                       |                                                                                                 |                |
| SSH 🗸                                                                           |                                                                                                 |                |
| Syslog 🗸                                                                        |                                                                                                 |                |
| Updates 🗸                                                                       | Restore Local Remo                                                                              | te Upload      |
| rvices                                                                          | Restore a recovery file using your browser. Note that this method is only recommended for       | small recovery |
| Authentication                                                                  | files (less than 20MB).                                                                         | omainteoorery  |
| FireAMP Console                                                                 |                                                                                                 |                |
| Disposition Server                                                              | + Choose Restore File                                                                           |                |
| Disposition Server                                                              |                                                                                                 |                |
| Extended Protocol                                                               | 🖿 /data                                                                                         |                |
| Disposition Update                                                              |                                                                                                 |                |
| Service                                                                         | Start >                                                                                         |                |
| Firepower Management                                                            |                                                                                                 |                |
| Center                                                                          |                                                                                                 |                |
| Center                                                                          |                                                                                                 |                |

## 5. Zertifizierungsstellen

Die Version 3.0.1 der FireAMP Virtual Private Cloud bietet neue Funktionen und Verhaltensweisen für den Systembetrieb. Diese müssen konfiguriert und abgeschlossen werden, bevor Sie mit der Installation beginnen können.

Die erste Komponente, die neu ist und in der früheren Version nicht enthalten war, sind **Zertifizierungsstellen**.

Auf der Seite **Zertifizierungsstellen** können Sie Stammzertifikate für Ihre Dienste verwalten, wenn Sie eine benutzerdefinierte Zertifizierungsstelle verwenden möchten. Sie können Ihr Stammzertifikat bei Bedarf herunterladen oder löschen.

**Hinweis**: Der vertrauenswürdige Speicher der Zertifizierungsstellen wird nur für virtuelle Cloud-Services verwendet (zum Erstellen und Validieren der richtigen Zertifikatkette). Sie wird nicht für verschiedene vPC-Integrationen wie ThreatGrid verwendet. Zertifizierungsstellen. Klicken Sie auf die Schaltfläche Zertifizierungsstelle hinzufügen, wie im Bild gezeigt.

![](_page_14_Picture_1.jpeg)

Schritt 2: Klicken Sie auf **Zertifikatsstamm hinzufügen,** wie im Bild gezeigt, um das Zertifikat hochzuladen. Alle aufgeführten Anforderungen müssen erfüllt sein, damit das Zertifikat für die Virtual Private Cloud akzeptiert werden kann.

**Hinweis**: Während des Aktualisierungsvorgangs müssen Sie das **Stammzertifikat** hinzufügen, das zum Signieren des **Authentifizierungsdienstzertifikats** verwendet wird, wie im nächsten Abschnitt erläutert.

![](_page_15_Picture_0.jpeg)

| Coupont Thep of Logot | Support | ? Help |  | Logou |
|-----------------------|---------|--------|--|-------|
|-----------------------|---------|--------|--|-------|

| Configuration + Op                                                                     | erations * | Status * Integrations * Support *                        | ~ |
|----------------------------------------------------------------------------------------|------------|----------------------------------------------------------|---|
| Installation Options<br>Only the License section can be<br>altered after installation. | . <b>A</b> | dd Certificate Authority                                 |   |
| > Install or Restore<br>> License                                                      | \$         | Certificate Root (PEM .crt)                              |   |
| Welcome     Deployment Mode     EireAMP Console Account                                | š          | Certificate file has been uploaded.                      |   |
| > Hardware Requirements                                                                | ÷ [        | Certificate is in a readable format.                     |   |
| > Network                                                                              |            | Certificate start and end dates are valid.               |   |
| <ul> <li>Date and Time</li> <li>Certificate Authorities</li> </ul>                     | × (        | Certificate end date is later than 20 months from today. |   |
| Upstream Proxy Server     Cisco Cloud                                                  | ž (        | Certificate file only contains one certificate.          |   |
| Email     Notifications     Backups                                                    | ž          | certnew.cer + Add Certificate Root                       |   |
| > SSH<br>> Syslog                                                                      | *          |                                                          |   |
| > Updates                                                                              | ~          | Cancel Upload                                            |   |

Schritt 3: Wenn das Zertifikat aktualisiert ist, klicken Sie auf die Schaltfläche **Hochladen**, wie im Bild gezeigt, um das Zertifikat hochzuladen.

![](_page_15_Picture_4.jpeg)

Wenn Sie eine untergeordnete Zertifizierungsstelle zum Signieren von Service-Zertifikaten verwenden, laden Sie diese ebenfalls in diesen Abschnitt hoch.

Vorsicht: Auch wenn Sie ein selbstsigniertes Zertifikat für den Authentifizierungsdienst

generieren, stellen Sie sicher, dass es im Abschnitt Zertifizierungsstelle hochgeladen wird, bevor Sie mit den nächsten Schritten fortfahren.

## 6. Authentifizierungsdienst

Die zweite Komponente, die in Version 3.0.1 hinzugefügt und nicht aus der Sicherung importiert wird, ist die **Authentifizierung** im Abschnitt Dienste.

**Der Authentifizierungsdienst** wird in zukünftigen Versionen der Private Cloud verwendet, um Benutzerauthentifizierungsanforderungen zu bearbeiten. Sie wird in Version 3.0.1 zur zukünftigen Kompatibilität hinzugefügt.

Schritt 1: Navigieren Sie im Bereich Installationsoptionen zum Abschnitt Services -> Authentifizierung. Geben Sie einen eindeutigen Authentifizierungs-Hostnamen ein, der im Hostnamenabschnitt angegebene DNS-Eintrag muss auf dem DNS-Server korrekt konfiguriert sein und verweist auf die IP-Adresse der Virtual Private Cloud Console.

![](_page_16_Picture_5.jpeg)

Schritt 2: Wenn der Hostname angegeben und ordnungsgemäß auflösbar ist, klicken Sie auf die Schaltfläche **Zertifikat ersetzen**, wie im Bild gezeigt.

|                                                                                     | Privat   | e cioud i | wunnisuduuri Fortai                               | C Support ? Help                      | 🕞 Logo        | ut |
|-------------------------------------------------------------------------------------|----------|-----------|---------------------------------------------------|---------------------------------------|---------------|----|
| Configuration - Op                                                                  | peration | is -      | Status - Integrations - Support -                 |                                       | -             |    |
| nstallation Options<br>inly the License section can b<br>Itered after installation. | 20       | A         | uthentication Config                              | guration                              |               |    |
| Install or Restore<br>License                                                       | ;        | Aut       | hentication Hostname                              |                                       | <b>O</b> HELP |    |
| Welcome<br>Deployment Mode<br>FireAMP Console Account                               | * * *    | 0         | authentication.amptest.pgruszcz.com               | Validate DNS Name                     |               |    |
| Hardware Requirements                                                               | ~        |           |                                                   |                                       |               | -  |
| onfiguration                                                                        |          | Aut       | hentication Certificate                           | Replace Cer                           | tificate      |    |
| Network                                                                             | ~        |           |                                                   | · · · · · · · · · · · · · · · · · · · |               |    |
| Date and Time                                                                       | ~        | N         | o certificate has been provided for this service. |                                       |               |    |
| Certificate Authorities                                                             | ~        |           |                                                   |                                       |               |    |
| Upstream Proxy Server                                                               | ~        |           |                                                   |                                       |               |    |
| Cisco Cloud                                                                         | ~        |           |                                                   |                                       |               |    |
| Email                                                                               | ~        |           |                                                   |                                       | Next >        |    |
| Notifications                                                                       | ~        |           |                                                   |                                       |               | -  |
| Backups                                                                             | ~        |           |                                                   |                                       |               |    |
| SSH                                                                                 | ~        |           |                                                   |                                       |               |    |
| Syslog                                                                              | ~        |           |                                                   |                                       |               |    |
| Updates                                                                             | ~        |           |                                                   |                                       |               |    |
| ervices                                                                             |          |           |                                                   |                                       |               |    |
| Authentication                                                                      |          |           |                                                   |                                       |               |    |
| FireAMP Console                                                                     | ~        |           |                                                   |                                       |               |    |
| Disposition Server                                                                  | ~        |           |                                                   |                                       |               |    |
| Disposition Server<br>Extended Protocol                                             | ~        |           |                                                   |                                       |               |    |
| Disposition Update<br>Service                                                       | ~        |           |                                                   |                                       |               |    |
| Firepower Management                                                                |          |           |                                                   |                                       |               |    |

**Hinweis**: Wenn Sie Hilfe bei der Generierung von Zertifikaten benötigen, lesen Sie den folgenden Artikel: <u>Generieren und Hinzufügen von Zertifikaten, die für die Installation von AMP VPC 3.x ab erforderlich sind</u>, um weitere Informationen zu Hardwareanforderungen zu erhalten.

Schritt 3: Klicken Sie auf die Schaltfläche **Zertifikat auswählen**, um das Zertifikat des Authentifizierungsdiensts hochzuladen, wie im Bild gezeigt.

![](_page_18_Picture_0.jpeg)

Support ? Help (+ Logout

![](_page_18_Picture_3.jpeg)

Schritt 4: Als Nächstes laden Sie die private Schlüsseldatei für das Zertifikat hoch. Klicken Sie zum Hinzufügen auf die Schaltfläche **Schlüssel auswählen**.

![](_page_19_Picture_0.jpeg)

|                 | Private Glob | a Administratio | n Portai       |           | 📞 Sup |
|-----------------|--------------|-----------------|----------------|-----------|-------|
| Configuration - | Operations + | Status +        | Integrations * | Support * |       |
|                 |              |                 |                |           |       |

## port ? Help (+ Logout

(R) -

#### Installation Options **Authentication Configuration** Only the License section can be altered after installation. > Install or Restore ~ Authentication Hostname **O HELP** > License ~ > Welcome Validate DNS Name authentication.amptest.pgruszcz.com > Deployment Mode -> FireAMP Console Account ~ > Hardware Requirements Authentication Certificate Undo **Replace Certificate** Configuration > Network 1 > Date and Time ~ Certificate (PEM .crt) & Key (PEM .key) ~ > Certificate Authorities \*\*\*\*\* > Upstream Proxy Server Certificate file has been uploaded. Key file has been uploaded. 0 0 > Cisco Cloud > Email Certificate is in a readable format. 0 0 Key contains a supported key type. > Notifications > Backups Certificate start and end dates are valid. Key contains public key material. > SSH 0 0 > Syslog > Updates Certificate contains a subject. Key contains private key material. 0 0 Services Certificate contains a common name. Key contains a public key matching 0 0 > Authentication the uploaded certificate. > FireAMP Console Certificate contains a public key matching 0 > Disposition Server the uploaded key. + Choose Key Disposition Server private.key Extended Protocol Certificate matches hostname. 0 **Disposition Update** Service Certificate is signed by a trusted root **Firepower Management** 0 authority. Center Other authentication\_serv + Choose Certificate > Review and Install Start Installation Next >

Schritt 5: Sie müssen sicherstellen, dass alle Anforderungen erfüllt sind, bevor Sie mit dem nächsten Schritt fortfahren können. Hervorgehobene Anforderungen sind erfüllt, wenn das Stammzertifikat, das zum Signieren des **Authentifizierungsdiensts** verwendet wird, korrekt im Speicher der **Zertifizierungsstellen** platziert wird.

**Vorsicht**: Sie können die Hostnamen für alle anderen Dienste nur zu diesem Zeitpunkt ändern. Nach Abschluss der Installation kann der Hostname für die Dienste nicht mehr geändert werden. Später können Sie nur Zertifikate ändern. Sie müssen sicherstellen, dass Sie das Risiko einer solchen Operation verstehen. Wenn Sie die Hostnamen der von den Connectors oder AMP für Netzwerkgeräte verwendeten Services ändern, können diese Probleme mit der Cloud-Kommunikation haben, sobald das Upgrade abgeschlossen ist.

## 7. Installation

Schritt 1: Sobald alle Abschnitte abgeschlossen und als gültig gekennzeichnet sind, beginnen Sie

mit der Installation. Navigieren Sie zum Abschnitt **Prüfen und Installieren**, und klicken Sie auf **Installation starten**, wie im Bild gezeigt.

![](_page_20_Picture_1.jpeg)

Schritt 2: Das Administratorportal zeigt Ihnen den aktuellen Status, das Startdatum und die Protokolle. Wenn Fehler oder Probleme auftreten, die Support-Aufmerksamkeit erfordern, sammeln Sie die Protokolle, indem Sie auf die Schaltfläche **Ausgabe herunterladen** klicken, wie im Bild gezeigt, und fügen Sie sie dem TAC-Fall hinzu.

# The device is installing...

Please wait for this page to redirect you. Refreshing manually might cause problems. Installation time is typically under 20 minutes.

| II State  | m Started                                                                                                   | m Finished    | O Duration    |
|-----------|----------------------------------------------------------------------------------------------------|---------------|---------------|
| ► Running | Fri Apr 26 2019 13:54:03 GMT+0200 (Central European Summer Time)<br>0 day, 0 hour, 1 minute, 14 seconds ago | @ Please wait | O Please wait |
|           | Your device will need to be rebooted after this operation.                                                  |               |               |

Reboot

| ■ Output                                                                                                    |
|----------------------------------------------------------------------------------------------------|
| <pre>[2019-04-26T11:55:10+00:00] DEBUG: Current content's checksum:<br/>[2019-04-26T11:55:10+00:00] DEBUG: Rendered content's checksum: 1c2c8f5383551c7c76409b59eec5833923094af0c69d8d967a552<br/>c3d47f2a609</pre>                                           |
| <pre>[2019-04-26T11:55:10+00:00] INFO: template[/opt/fire/amp/portal/config/linux/config_items.chef.yml] updated content<br/>[2019-04-26T11:55:10+00:00] INFO: template[/opt/fire/amp/portal/config/linux/config_items.chef.yml] owner changed to<br/>0</pre> |
| <pre>[2019-04-26T11:55:10+00:00] INFO: template[/opt/fire/amp/portal/config/linux/config_items.chef.yml] group changed to 0 [2019-04-26T11:55:10+00:00] INFO: template[/opt/fire/amp/portal/config/linux/config_items.chef.yml] mode changed to 6</pre>       |
| 44<br>[2019-04-26T11:55:10+00:00] INFO: template[/opt/fire/amp/portal/config/linux/config_items.chef.yml] not queuing delay<br>ed action run on execute[reset policy network items] (delayed) as it's already been gueued                                     |
| <pre>[2019-04-26T11:55:10+00:00] INFO: Processing template[/opt/fire/amp/portal/config/virtual/config_items.chef.yml] acti on create (fireamp-portal:config_chef line 70) [2019-04-26T11:55:10+00:00] DEBUG: Current contentis checksum;</pre>                |
| [2019-04-26T11:55:10+00:00] DEBUG: Rendered content's checksum: 06c8c02083c15cab1270ec1e3e62c593d5627a387793cce53ae29<br>0817d555b1c                                                                                                    |
| ▲ Download Output                                                                                                    |

Schritt 3: Wenn die Installation erfolgreich ist, müssen Sie das Gerät neu starten, um den Vorgang abzuschließen. Klicken Sie auf die Schaltfläche **Neustart**, um den Neustart durchzuführen, wie im Bild gezeigt.

# The device is installing...

Please wait for this page to redirect you. Refreshing manually might cause problems. Installation time is typically under 20 minutes.

|                                                                                                    | m Started                                                                                                    | m Finished                                                                                                    | O Duration                                                                      |
|----------------------------------------------------------------------------------------------------|----------------------------------------------------------------------------------------------------|----------------------------------------------------------------------------------------------------|---------------------------------------------------------------------------------|
| ✓ Successful                                                                                                    | Fri Apr 26 2019 13:54:03 GMT+0200 (Central<br>European Summer Time)<br>0 day, 0 hour, 10 minutes, 23 seconds ago                                                                                                    | Fri Apr 26 2019 14:03:57 GMT+0200 (Central<br>European Summer Time)<br>0 day, 0 hour, 0 minute, 28 seconds ago                                                                                                    | 0 day, 0 hour, 9 minutes<br>54 seconds                                          |
|                                                                                                    | Your device will ne                                                                                                    | ed to be rebooted after this operation.                                                                                                    |                                                                                 |
| <b>Output</b>                                                                                                    | ire/chef/cookbooks/daemontools/providers/                                                                                                    | service.rb line 148)                                                                                                    |                                                                                 |
| [2019-04-2<br>[2019-04-2<br>]426120051                                                                                                    | 6T12:03:39+00:00] INFO: execute[/opt/fire<br>6T12:03:39+00:00] INFO: template[/opt/fir<br>.cb] sending run action to execute[run mi                                                                                                    | <pre>/embedded/bin/svc -t /service/fireamp-hapro<br/>e/amp/portal/db/migrate/20190426120103_upda<br/>grate license summaryl (delayed)</pre>                                                                                                    | <pre>xy] ran successfully ste_license_summary_201</pre>                         |
| [2019-04-2<br>[2019-04-2<br>0426120051<br>[2019-04-2<br>line 142)                                                                                                    | 6T12:03:39+00:00] INFO: execute[/opt/fire<br>6T12:03:39+00:00] INFO: template[/opt/fir<br>.rb] sending run action to execute[run_mi<br>6T12:03:39+00:00] INFO: Processing execut                                                                                                    | <pre>/embedded/bin/svc -t /service/fireamp-hapro<br/>e/amp/portal/db/migrate/20190426120103_upda<br/>grate_license_summary] (delayed)<br/>e[run_migrate_license_summary] action run (</pre>                                                                                                    | <pre>xxy] ran successfully ite_license_summary_201 fireamp-onprem::licens</pre> |
| [2019-04-2<br>[2019-04-2<br>0426120051<br>[2019-04-2<br>Line 142)<br>[2019-04-2<br>[2019-04-2                                                                              | 6T12:03:39+00:00] INFO: execute[/opt/fire<br>6T12:03:39+00:00] INFO: template[/opt/fir<br>.rb] sending run action to execute[run_mi<br>6T12:03:39+00:00] INFO: Processing execut<br>6T12:03:57+00:00] INFO: execute[run_migra                                                                                                    | <pre>/embedded/bin/svc -t /service/fireamp-hapro<br/>e/amp/portal/db/migrate/20190426120103_upda<br/>grate_license_summary] (delayed)<br/>e[run_migrate_license_summary] action run (<br/>te_license_summary] ran successfully<br/>in 196_202050108_seconds</pre>                                                                                      | oxy] ran successfully<br>ste_license_summary_201<br>fireamp-onprem::licens      |
| [2019-04-2<br>[2019-04-2<br>0426120051<br>[2019-04-2<br>line 142)<br>[2019-04-2<br>[2019-04-2<br>[2019-04-2<br>[2019-04-2                                                  | 6T12:03:39+00:00] INFO: execute[/opt/fire<br>6T12:03:39+00:00] INFO: template[/opt/fir<br>.rb] sending run action to execute[run_mi<br>6T12:03:39+00:00] INFO: Processing execut<br>6T12:03:57+00:00] INFO: execute[run_migra<br>6T12:03:57+00:00] INFO: Chef Run complete<br>6T12:03:57+00:00] INFO: Running report ha                                                                                                    | <pre>/embedded/bin/svc -t /service/fireamp-hapro<br/>e/amp/portal/db/migrate/20190426120103_upda<br/>grate_license_summary] (delayed)<br/>e[run_migrate_license_summary] action run (<br/>te_license_summary] ran successfully<br/>in 186.283958188 seconds<br/>ndlers</pre>                                                                           | oxy] ran successfully<br>ste_license_summary_201<br>fireamp-onprem::licens      |
| [2019-04-2<br>[2019-04-2<br>0426120051<br>[2019-04-2<br>Line 142)<br>[2019-04-2<br>[2019-04-2<br>[2019-04-2<br>[2019-04-2<br>[2019-04-2                                    | 6T12:03:39+00:00] INFO: execute[/opt/fire<br>6T12:03:39+00:00] INFO: template[/opt/fir<br>.rb] sending run action to execute[run_mi<br>6T12:03:39+00:00] INFO: Processing execut<br>6T12:03:57+00:00] INFO: execute[run_migra<br>6T12:03:57+00:00] INFO: Chef Run complete<br>6T12:03:57+00:00] INFO: Running report ha<br>6T12:03:57+00:00] INFO: Report handlers c                                                                                                    | <pre>/embedded/bin/svc -t /service/fireamp-hapro<br/>e/amp/portal/db/migrate/20190426120103_upda<br/>grate_license_summary] (delayed)<br/>e[run_migrate_license_summary] action run (<br/>te_license_summary] ran successfully<br/>in 186.283958188 seconds<br/>ndlers<br/>omplete</pre>                                                               | xxy] ran successfully<br>ste_license_summary_201<br>fireamp-onprem::licens      |
| [2019-04-2<br>[2019-04-2<br>0426120051<br>[2019-04-2<br>line 142)<br>[2019-04-2<br>[2019-04-2<br>[2019-04-2<br>[2019-04-2<br>[2019-04-2<br>Sending sy                      | 6T12:03:39+00:00] INFO: execute[/opt/fire<br>6T12:03:39+00:00] INFO: template[/opt/fir<br>.rb] sending run action to execute[run_mi<br>6T12:03:39+00:00] INFO: Processing execut<br>6T12:03:57+00:00] INFO: execute[run_migra<br>6T12:03:57+00:00] INFO: Chef Run complete<br>6T12:03:57+00:00] INFO: Running report ha<br>6T12:03:57+00:00] INFO: Report handlers c<br>stem notification (this may take some tim                                                                                         | <pre>/embedded/bin/svc -t /service/fireamp-hapro<br/>e/amp/portal/db/migrate/20190426120103_upda<br/>grate_license_summary] (delayed)<br/>e[run_migrate_license_summary] action run (<br/>te_license_summary] ran successfully<br/>in 186.283958188 seconds<br/>ndlers<br/>omplete<br/>e).</pre>                                                       | xxy] ran successfully<br>hte_license_summary_201<br>fireamp-onprem::licens      |
| [2019-04-2<br>[2019-04-2<br>0426120051<br>[2019-04-2<br>line 142)<br>[2019-04-2<br>[2019-04-2<br>[2019-04-2<br>[2019-04-2<br>Sending sy<br>Registrati                      | 6T12:03:39+00:00] INFO: execute[/opt/fire<br>6T12:03:39+00:00] INFO: template[/opt/fir<br>.rb] sending run action to execute[run_mi<br>6T12:03:39+00:00] INFO: Processing execut<br>6T12:03:57+00:00] INFO: execute[run_migra<br>6T12:03:57+00:00] INFO: Chef Run complete<br>6T12:03:57+00:00] INFO: Running report ha<br>6T12:03:57+00:00] INFO: Report handlers c<br>stem notification (this may take some tim<br>on against the FireAMP Disposition Server                                            | <pre>/embedded/bin/svc -t /service/fireamp-hapro<br/>e/amp/portal/db/migrate/20190426120103_upda<br/>grate_license_summary] (delayed)<br/>e[run_migrate_license_summary] action run (<br/>te_license_summary] ran successfully<br/>in 186.283958188 seconds<br/>ndlers<br/>omplete<br/>e).<br/>has previously succeeded.</pre>                         | xxy] ran successfully<br>ute_license_summary_201<br>fireamp-onprem::licens      |
| [2019-04-2<br>[2019-04-2<br>0426120051<br>[2019-04-2<br>line 142)<br>[2019-04-2<br>[2019-04-2<br>[2019-04-2<br>[2019-04-2<br>[2019-04-2<br>Sending sy<br>Registrati        | 6T12:03:39+00:00] INFO: execute[/opt/fire<br>6T12:03:39+00:00] INFO: template[/opt/fir<br>.rb] sending run action to execute[run_mi<br>6T12:03:39+00:00] INFO: Processing execut<br>6T12:03:57+00:00] INFO: execute[run_migra<br>6T12:03:57+00:00] INFO: Chef Run complete<br>6T12:03:57+00:00] INFO: Running report ha<br>6T12:03:57+00:00] INFO: Report handlers c<br>stem notification (this may take some tim<br>on against the FireAMP Disposition Server                                            | <pre>/embedded/bin/svc -t /service/fireamp-hapro<br/>e/amp/portal/db/migrate/20190426120103_upda<br/>grate_license_summary] (delayed)<br/>e[run_migrate_license_summary] action run (<br/>te_license_summary] ran successfully<br/>in 186.283958188 seconds<br/>ndlers<br/>omplete<br/>e).<br/>has previously succeeded.</pre>                         | oxy] ran successfully<br>ste_license_summary_201<br>fireamp-onprem::licens      |
| [2019-04-2<br>[2019-04-2<br>0426120051<br>[2019-04-2<br>line 142)<br>[2019-04-2<br>[2019-04-2<br>[2019-04-2<br>[2019-04-2<br>Sending sy<br>Registrati                      | 6T12:03:39+00:00] INFO: execute[/opt/fire<br>6T12:03:39+00:00] INFO: template[/opt/fir<br>.rb] sending run action to execute[run_mi<br>6T12:03:39+00:00] INFO: Processing execut<br>6T12:03:57+00:00] INFO: execute[run_migra<br>6T12:03:57+00:00] INFO: Chef Run complete<br>6T12:03:57+00:00] INFO: Running report ha<br>6T12:03:57+00:00] INFO: Report handlers c<br>stem notification (this may take some tim<br>on against the FireAMP Disposition Server<br>Installation has finished successfully! | <pre>/embedded/bin/svc -t /service/fireamp-hapro<br/>e/amp/portal/db/migrate/20190426120103_upda<br/>grate_license_summary] (delayed)<br/>e[run_migrate_license_summary] action run (<br/>te_license_summary] ran successfully<br/>in 186.283958188 seconds<br/>ndlers<br/>omplete<br/>e).<br/>has previously succeeded.<br/><br/>Please reboot!</pre> | xxy] ran successfully<br>ste_license_summary_201<br>fireamp-onprem::licens      |
| [2019-04-2<br>[2019-04-2<br>0426120051<br>[2019-04-2<br>line 142)<br>[2019-04-2<br>[2019-04-2<br>[2019-04-2<br>[2019-04-2<br>Sending sy<br>Registrati                      | 6T12:03:39+00:00] INFO: execute[/opt/fire<br>6T12:03:39+00:00] INFO: template[/opt/fir<br>.rb] sending run action to execute[run_mi<br>6T12:03:39+00:00] INFO: Processing execut<br>6T12:03:57+00:00] INFO: execute[run_migra<br>6T12:03:57+00:00] INFO: Chef Run complete<br>6T12:03:57+00:00] INFO: Running report ha<br>6T12:03:57+00:00] INFO: Report handlers c<br>stem notification (this may take some tim<br>on against the FireAMP Disposition Server<br>Installation has finished successfully! | <pre>/embedded/bin/svc -t /service/fireamp-hapro<br/>e/amp/portal/db/migrate/20190426120103_upda<br/>grate_license_summary] (delayed)<br/>e[run_migrate_license_summary] action run (<br/>te_license_summary] ran successfully<br/>in 186.283958188 seconds<br/>ndlers<br/>omplete<br/>e).<br/>has previously succeeded.<br/>Please reboot!<br/></pre> | xxy] ran successfully<br>ste_license_summary_201<br>fireamp-onprem::licens      |
| <pre>[2019-04-2<br/>[2019-04-2<br/>0426120051<br/>[2019-04-2<br/>line 142)<br/>[2019-04-2<br/>[2019-04-2<br/>[2019-04-2<br/>[2019-04-2<br/>Sending sy<br/>Registrati</pre> | 6T12:03:39+00:00] INFO: execute[/opt/fire<br>6T12:03:39+00:00] INFO: template[/opt/fir<br>.rb] sending run action to execute[run_mi<br>6T12:03:39+00:00] INFO: Processing execut<br>6T12:03:57+00:00] INFO: execute[run_migra<br>6T12:03:57+00:00] INFO: Chef Run complete<br>6T12:03:57+00:00] INFO: Running report ha<br>6T12:03:57+00:00] INFO: Report handlers c<br>stem notification (this may take some tim<br>on against the FireAMP Disposition Server<br>Installation has finished successfully! | <pre>/embedded/bin/svc -t /service/fireamp-hapro<br/>e/amp/portal/db/migrate/20190426120103_upda<br/>grate_license_summary] (delayed)<br/>e[run_migrate_license_summary] action run (<br/>te_license_summary] ran successfully<br/>in 186.283958188 seconds<br/>ndlers<br/>omplete<br/>e).<br/>has previously succeeded.<br/><br/>Please reboot!</pre> | xxy] ran successfully<br>ste_license_summary_201<br>fireamp-onprem::licens      |

Schritt 4: Nach dem Neustart können Sie sich beim **Administrator** Portal und **Console** Portal anmelden. Die Aktualisierung ist abgeschlossen.

## 8. Prüfungen nach dem Upgrade

Nachdem das Gerät neu gestartet wurde, vergewissern Sie sich, dass die Wiederherstellung erfolgreich abgeschlossen wurde:

Schritt 1: Überprüfen Sie, ob Anschlüsse mit der neu installierten virtuellen Appliance 3.0.1 kommunizieren können.

Schritt 2: Stellen Sie sicher, dass Ereignisse, Device Trajectory und Computer-Objekte ordnungsgemäß wiederhergestellt und im Konsolenportal angezeigt werden.

Schritt 3: Wenn Sie AMP für Netzwerkintegrationen wie FMC, ESA, WSA haben, stellen Sie sicher, dass diese mit dem File Disposition-Server kommunizieren können.

Schritt 4: Suchen Sie nach Inhalt-/Software-Updates (Operations -> Update Device), und fahren Sie mit der Installation dieser Updates fort.

Es wird dringend empfohlen, Tests durchzuführen, um ein erfolgreiches Upgrade sicherzustellen.

# Änderungen bei Virtual Private Cloud 3.0.1

## 1. Windows Connector Version 6.1.7

Private Cloud 3.0.1 wird mit Unterstützung für 6.1.7 Windows Connector ausgeliefert. Die entsprechende Dokumentation finden Sie unter dem Link: <u>Versionshinweise für 6.1.7</u>

**Vorsicht**: Wenn Sie Änderungen an Zertifikaten vorgenommen haben, stellen Sie sicher, dass vor einem Upgrade oder einer Installation auf Version 6.1.7 von Windows Connector Zertifikate, die für Private Cloud-Services verwendet werden, auf dem Endpunkt selbst vertrauenswürdig sind. Vertrauen muss auf Computerebene und nicht auf Benutzerebene stattfinden. Wenn diese Bedingung nicht erfüllt wird, vertrauen Connectors nicht dem Zertifikat der Private Cloud, das die Verbindung zum Netzwerk trennt.

## 2. Zertifizierungsstellen und Authentifizierungsdienst

Die Änderungen wurden im Benutzerhandbuch für 3.0 ausführlich beschrieben: Private Cloud-Benutzerhandbuch.

Zertifizierungsstellen ermöglichen das Verwalten von Stammzertifikaten für Ihre Dienste, wenn Sie eine benutzerdefinierte Zertifizierungsstelle verwenden möchten. Sie können Ihr Stammzertifikat bei Bedarf herunterladen oder löschen.

**Der Authentifizierungsdienst** wird in zukünftigen Versionen der Private Cloud verwendet, um Benutzerauthentifizierungsanforderungen zu bearbeiten. Sie wird in Version 3.0.1 zur zukünftigen Kompatibilität hinzugefügt.